## Въвеждане на адреси в ИСОДЗ, ПГУ и I клас на родители и деца, живеещи в населени места, различни от гр. София/обособени квартали на територията на Столична община

#### 1. Въвеждане на ПОСТОЯНЕН/НАСТОЯЩ адрес на родител

1.1. В родителски панел кликнете върху името на родителя. Отваря се следният прозорец:

| Столична община<br>ИСОДЗ ПГУ и I клас | 🖬 Профил <b>Q</b> Търсене 🗮 Меню |
|---------------------------------------|----------------------------------|
| Начало <b>&gt; Родителски панел</b>   | 🐣 Вероника                       |
| Профил Деца <b>Родители</b>           |                                  |
| <b>Вероника</b> Димитър               |                                  |
| Родител / Настойник / Приемен родител |                                  |
| Лични данни                           |                                  |
| Вероника                              |                                  |
|                                       |                                  |
|                                       | 🗌 Чужденец                       |
| <b>₩</b>                              | Жена                             |
| Контакти                              |                                  |
|                                       |                                  |
| Трудов статус                         |                                  |

1.2. В секция "Постоянен адрес" родителите, които имат постоянен адрес в следните населени места: Балша, Банкя, Бистрица, Бусманци, Бухово, Владая, Войнеговци, Волуяк, Герман, Горни Богров, Доброславци, Долни Богров, Долни Пасарел, Железница, Желява, Житен, Иваняне, Казичене, Клисура, Кокаляне, Кривина, Кубратово, Кътина, Лозен, Локорско, Мало Бучино, Мировяне, Мрамор, Мърчаево, Негован, Нови Искър, Панчарево, Плана, Подгумер, Световрачане, София (кв. Челопечене), София (кв. София (кв. Ботунец), София (кв. Бояна), Бенковски), София (кв. Враждебна), София (кв. Горна Баня), София (кв. Горубляне), София (кв. Драгалевци), София (кв. Илиенци), София (кв. Княжево), София (кв. София (кв. Левски), София (кв. Обеля), София (кв. Кремиковци), Република), София (кв. Сеславци), София (кв. Симеоново), София (кв. Суходол), София (кв. Требич), София (кв. Филиповци), София (кв. Чепинско шосе), София (Чепинци), следва да го изберат от падащото меню в първия прозорец "Населено място":

| Населено място        | Район                                                                                                    |
|-----------------------|----------------------------------------------------------------------------------------------------|
|                       |                                                                                                    |
| София                 |                                                                                                    |
| Балша                 |                                                                                                    |
| Банкя                 | или жилищен комплекс и номер блок (като първо въведете част от буквите на<br>към компетентното структурно звено в съответната районна администрация |
| Бистрица              |                                                                                                    |
| Бусманци              |                                                                                                    |
| Населено място        | Населено място                                                                                                    |
|                       |                                                                                                    |
| София(кв. Челопечене) | София(кв.Горубляне)                                                                                                    |
| София(кв.Бенковски)   | София(кв.Драгалевци)                                                                                                    |
| София(кв.Ботунец)     | София(кв.Илиенци)                                                                                                    |
| София(кв.Враждебна)   | София(кв.Княжево)                                                                                                    |
| София(кв.Горна баня)  | София(кв.Кремиковци)                                                                                                    |

След избирането им, районът във втория прозорец се зарежда автоматично.

| София(кв.Требич) * *  | <br>Надежда | * |
|-----------------------|-------------|---|
| Адрес                 |             | * |
| Полето е задължително |             |   |

1.3. Родителите извън посочените в т. 1.2. населени места избират от падащото меню на първия прозорец "Населено място" София и от падащото меню на втория прозорец "Район", района, в който живеят.

| Постоянен адрес                                                                                                    |                                                                                                    |
|----------------------------------------------------------------------------------------------------|----------------------------------------------------------------------------------------------------|
| Въведете актуалния постоянен адрес.<br>Въведете населено място и район. В полето Адрес изберете улица и номер и<br>адреса и номера). В случай, че не може да въведете вашия адрес се обърнете | пи жилищен комплекс и номер блок (като първо въведете част от буквите на<br>към компетентното структурно звено в съответната районна администрация. |
| София *                                                                                                    | Лозенец 👻                                                                                                    |
| Адрес                                                                                                    | *                                                                                                    |
| Полето е задължително                                                                                                    |                                                                                                    |

- 1.4. В полето "Адрес" въведете име на улица/ж.к./кв.
- 1.5. Попълнете останалите полета от адреса: №/бл., вх., ет., ап.

| Начало > 🖡 | <u>,</u> | дителски панел 🐣 Вероника Б |
|------------|----------|-----------------------------|
|            |          | Борис                       |
|            |          | УЛ.БОРИС ПОЖАРОВ            |
|            |          | УЛ.БОРИС РУМЕНОВ (482-РА)   |
|            |          | УЛ.ПРОФ.МИЛКО БОРИСОВ       |
|            | 1        | УЛ.БОРИС АРСОВ              |
|            |          | Адрес                       |
|            | -        |                             |

| Постоянен адрес                                                                                             |                    |                                                                           |             |                                                                          |             |                                                                     |
|----------------------------------------------------------------------------------------------------|--------------------|---------------------------------------------------------------------------|-------------|--------------------------------------------------------------------------|-------------|---------------------------------------------------------------------|
| Въведете актуалния постоянен адр<br>Въведете населено място и район.<br>адреса и номера). В случай, че не м | ес.<br>В по<br>юже | лето Адрес изберете улица и номер и<br>да въведете вашия адрес се обърнет | іли<br>е кі | жилищен комплекс и номер блок (кат<br>м компетентното структурно звено в | го п<br>съо | ърво въведете част от буквите на<br>тветната районна администрация. |
| София                                                                                                    |                    | × *                                                                       |             | Лозенец                                                                  |             | v                                                                   |
| УЛ.БОРИС АРСОВ                                                                                              |                    |                                                                           |             |                                                                          |             | Ŧ                                                                   |
| № / бл.                                                                                                    | •                  | BX.                                                                       |             | et.                                                                      |             | ап.                                                                 |
| 1                                                                                                    |                    |                                                                           |             |                                                                          |             |                                                                     |
| 1                                                                                                    | ия а               | адрес (на територията на СО) *                                            |             |                                                                          |             | Ŧ                                                                   |
| 12                                                                                                    |                    |                                                                           |             |                                                                          |             |                                                                     |
| 13A                                                                                                    |                    |                                                                           |             |                                                                          |             |                                                                     |
| 136                                                                                                    |                    |                                                                           |             |                                                                          |             |                                                                     |
| 19                                                                                                    | по                 | задължителен).<br>лето Адрес изберете улица и номер и                     | или         | жилищен комплекс и номер блок (кат                                       | го п        | ърво въведете част от буквите на                                    |

- 1.6. В полето "Лицето е регистрирано на посочения адрес (на територията на Столична община)", моля изберете от падащото меню една от следните опции:
  - През последните над 3 години (на територията на СО);
  - През последните от 1 до 3 години (на територията на СО);
  - През последната 1 година (на територията на СО).

| Постоянен адрес                                                                                                    |                |     |  |  |  |
|----------------------------------------------------------------------------------------------------|----------------|-----|--|--|--|
| Въведете актуалния постоянен адрес.<br>Въведете населено място и район. В полето Адрес изберете улица и номер или жилищен комплекс и номер блок (като първо въведете част от буквите на<br>адреса и номера). В случай, че не може да въведете вашия адрес се обърнете към компетентното структурно звено в съответната районна администрация. |                |     |  |  |  |
| София                                                                                                    | * <sup>*</sup> | ¥   |  |  |  |
| УЛ.БОРИС ПОЖАРОВ *                                                                                                    |                |     |  |  |  |
| 2 BX.                                                                                                    | et.            | ап. |  |  |  |
| Лицето е регистрирано на посочения адрес (на територията на CO) *                                                                                                    | *              | *   |  |  |  |
|                                                                                                    |                |     |  |  |  |
| През последните над 3 години (на територията на СО)                                                                                                    |                |     |  |  |  |
| През последните от 1 до 3 години (на територията на СО)                                                                                                    |                |     |  |  |  |
| През последната 1 година (на територията на СО)                                                                                                    |                |     |  |  |  |

1.7. За "Настоящ адрес" следвайте същите стъпки.

1.8. В полето "Трудов статус" следва да изберете от падащото меню.

| Грудов статус                                                                                   |   |
|-------------------------------------------------------------------------------------------------|---|
| Работещ по трудово/служебно правоотношение/договор за управление/в отпуск за отглеждане на дете | * |
|                                                                                                 |   |
| Безработен                                                                                      | Â |
| Друг (не се изчислява точка)                                                                    |   |
| Работещ в чужбина                                                                               |   |
| Работещ по трудово/служебно правоотношение/договор за управление/в отпуск за отглеждане на дете |   |
| Редовен студент или докторант                                                                   | - |

### 1.9. Натиснете бутон "ЗАПИШИ".

По същия начин въведете данните за втория родител.

# 2. За въвеждане на адрес на дете/деца, кандидатстващи за яслена и първа група:

### 2.1. В полето "Родители" изберете от падащото меню имената на родителите.

| район, за да ви съдействат със създаването на | профил.        |
|-----------------------------------------------|----------------|
|                                               |                |
| Дете                                          |                |
| Лични данни                                   |                |
| Йоана                                         | Презиме        |
| Фамилия *                                     | ELH .          |
|                                               | 🗌 Чужденец/ЛНЧ |
| Родители                                      |                |
| Баща                                          | *) Майка       |
|                                               |                |
|                                               | Вероника       |
|                                               | Deuree         |

2.2. В секция "Постоянен адрес"- изберете от падащото меню.

| > Родителски панел                                                                                                    |          |                       | <u> </u> |
|----------------------------------------------------------------------------------------------------|----------|-----------------------|----------|
|                                                                                                    |          |                       |          |
|                                                                                                    | <u></u>  | Жена                  |          |
| Ид.Nº:                                                                                                    |          | яслени групи в СДЯ/ДГ |          |
| Родители                                                                                                    |          |                       |          |
| Тодор                                                                                                    | Ť        | Антонина              |          |
| 1остоянен адрес                                                                                                    |          |                       |          |
| Постоянен адрес на Антонина                                                                                                    |          |                       |          |
|                                                                                                    |          |                       |          |
| Постоянен адрес на Антонина                                                                                                    |          |                       |          |
| Постоянен адрес на Тодор                                                                                                    |          |                       |          |
|                                                                                                    |          |                       |          |
| ктивни санкции в ИСОДЗ                                                                                                    |          |                       |          |
|                                                                                                    |          |                       |          |
| история в ИСОДЗ<br>Столична община<br>ИСОДЗ ПГУ и I клас                                                                                                    | ຊ≡       |                       |          |
| история в ИСОДЗ<br>Столична община<br>ИСОДЗ ПГУ и I клас<br>ИВанка                                                                                            | Q ≡<br>ۥ |                       |          |
| история в ИСОДЗ<br>Столична община<br>ИСОДЗ ПГУ и I клас<br>Иванка<br>Изж                                                                                     | Q≡<br>●  |                       |          |
| история в ИСОДЗ<br>Столична община<br>ИСОДЗ ПГУ и I клас<br>Иванка<br>Иъж<br>Ид.№:                                                                            | Q ≡<br>€ |                       |          |
| история в ИСОДЗ<br>Столична община<br>ИСОДЗ ПГУ и I клас<br>Иванка<br>Изж<br>Ид.№:                                                                            | Q≡<br>€  |                       |          |
| история в ИСОДЗ<br>Столична община<br>ИСОДЗ ПГУ и I клас<br>Иванка<br>Изж<br>Ид.№:<br>Слени групи в СДЯ/ДГ                                                    |          |                       |          |
| история в ИСОДЗ<br>Столична община<br>ИСОДЗ ПГУ и I клас<br>ИВанка<br>Изж<br>Ид.№:<br>слени групи в СДЯ/ДГ<br>одители                                         |          |                       |          |
| история в ИСОДЗ<br>Столична община<br>ИСОДЗ ПГУ и I клас<br>Иванка<br>Изж<br>Ид.№:<br>слени групи в СДЯ/ДГ<br>одители                                         |          |                       |          |
| история в ИСОДЗ<br>Столична община<br>ИСОДЗ ПГУ и I клас<br>ИВанка<br>Изж<br>Ид.№:<br>слени групи в СДЯ/ДГ<br>одители<br>Радослав                             |          |                       |          |
| история в ИСОДЗ<br>Столична община<br>ИСОДЗ ПГУ и I клас<br>ИВанка<br>Ид.№:<br>Слени групи в СДЯ/ДГ<br>одители<br>Ванка                                       |          |                       |          |
| Астория в ИСОДЗ<br>Столична община<br>ИСОДЗ ПГУ и I клас<br>ИВанка<br>Изж<br>Ид.№:<br>Слени групи в СДЯ/ДГ<br>одители<br>Гадослав<br>Ванка<br>Состоянен адрес |          |                       |          |

2.3. В полето "Настоящ адрес"- изберете от падащото меню.

| Столична община<br>исодз пгу и I клас | ≗Q≣ |
|---------------------------------------|-----|
| 🖰 Иванка                              | •   |
| Мъж                                   | •   |
| Ид.№:                                 |     |
| яслени групи в СДЯ/ДГ                 | -   |
| Родители                              |     |
| Радослав                              | -   |
| Иванка                                | *   |
| Постоянен адрес                       |     |
| Постоянен адрес на Иванка             | •   |
| Настоящ адрес                         |     |
| Настоящ адрес на Иванка               | •   |
| Активни санкции в ИСОДЗ               | +   |
| История в ИСОДЗ                       | +   |

## 2.4. В полето "За регистрацията ще се ползва"- изберете от падащото меню.

| • Столична община<br>исодз ПГУ и і клас           |                       | 🔤 Профил 🝳 Търсене 🛢  |
|---------------------------------------------------|-----------------------|-----------------------|
| ило > Родителски панел                            |                       | <sup>8</sup> Антонина |
| Нелия                                             |                       |                       |
|                                                   |                       |                       |
|                                                   | 🗌 Чужденец/ЛНЧ        |                       |
|                                                   | Жена                  | ¥                     |
| Ид.№:                                             | яслени групи в СДЯ/ДГ | ¥                     |
| Родители                                          |                       |                       |
| Тодор                                             | * Антонина            | Ŧ                     |
| Постоянен адрес                                   |                       |                       |
| За регистрацията ще се ползва                     |                       | v                     |
| Внимание! Не е въведен нито един родителски адрес | $\sim$                |                       |

## 2.5. Натиснете бутон "ЗАПИШИ".

3. За въвеждане на адрес на дете/деца, кандидатстващи за втора, подготвителна група и първи клас:

| Начало > <b>Родителски панел</b>  |                           | <mark> В</mark> ероника |
|-----------------------------------|---------------------------|-------------------------|
| Профил <mark>Деца</mark> Родители |                           |                         |
| ✓ Марк                            |                           |                         |
|                                   |                           |                         |
| Дете                              |                           | ê                       |
| Лични данни                       |                           |                         |
| Марк                              |                           |                         |
|                                   |                           |                         |
|                                   | □ Чужденец/ЛНЧ            |                         |
|                                   | Ш Мъж                     | •                       |
|                                   |                           |                         |
| Ид.№:                             | трета градинска група/ПГУ | · · · · · ·             |
| Родители                          |                           |                         |
| Димитър                           | Вероника                  | 0                       |

3.1. В полето "Родители" изберете от падащото меню имената на родителите.

- 3.2. В секция **"Постоянен адрес**" следвайте стъпките на въвеждане адрес на родител.
- 3.3. В секция "**Настоящ адрес**" следвайте стъпките на въвеждане адрес на родител.
- 3.4. В полето "**Лицето е регистрирано на посочения адрес**", моля изберете от падащото меню една от следните опции:
  - През последните над 3 години;
  - През последните от 1 до 3 години;
  - През последната 1 година.
- 3.5. Натиснете бутон "ЗАПИШИ".